Mini tutorial "Google Drive"

Função: Uso do drive compartilhado ao invés de compartilhar pastas individualmente

1) Acesse o Drive através do Google (<u>www.google.com</u>), utilizando o acesso do e-mail institucional da UFSCAR

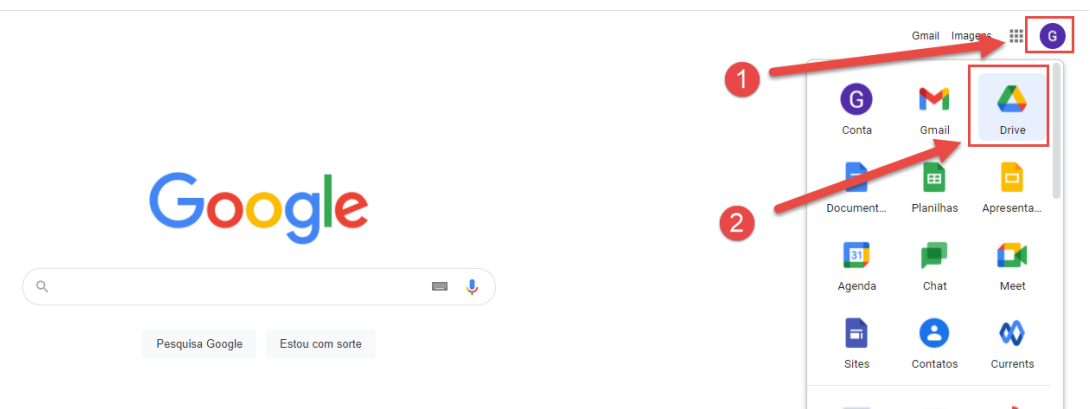

2) Usa-se o Drive compartilhado para ao invés de compartilhar pastas individualmente, disponibilizar um repositório único e compartilhado de pastas e arquivos de departamentos/unidades. Para criar um Drive compartilhado, escolha a opção "Drive compartilhados" e posteriormente clique no botão "Criar"

| 2        | Q Pesquisar no Drive  | ()<br>()           |
|----------|-----------------------|--------------------|
|          | Drives compartilhados | Drives compartilha |
|          |                       |                    |
|          |                       |                    |
| tilhados |                       |                    |
| s comigo |                       |                    |
|          |                       |                    |
|          |                       |                    |
|          |                       |                    |
| nento    |                       |                    |
| uso      |                       |                    |
|          |                       |                    |
|          |                       |                    |
|          |                       |                    |
|          |                       |                    |
|          |                       |                    |

3) Defina um nome para o Drive compartilhado e clique em "Criar"

| Δ   | Drive                            | 🔍 Pesquisar no Drive 👻 🕐 🔅 🏢 🗰 🚳  |    |
|-----|----------------------------------|-----------------------------------|----|
| +   | Novo                             | Drives compartilhados ocuitos 🖽 🛛 | 31 |
|     | Prioridade                       |                                   |    |
| • @ | Meu Drive                        |                                   | 0  |
| • 🖽 | Drives compartilhados            |                                   |    |
| 20  | Compartilhados comigo            |                                   | +  |
| C   | Recentes                         |                                   |    |
| ☆   | Com estrela                      |                                   |    |
| Û   | Lixeira                          | Novo drive compartilhado          |    |
|     | Armazenamento<br>718,7 MB em uso |                                   |    |
| Ø   | Admin Console                    | 3                                 | >  |

4) O Drive compartilhado será criado. Agora, para adicionar arquivos e membros que poderão acessar esse drive, clique duas vezes (botão esquerdo do mouse) sobre a imagem do Drive criado.

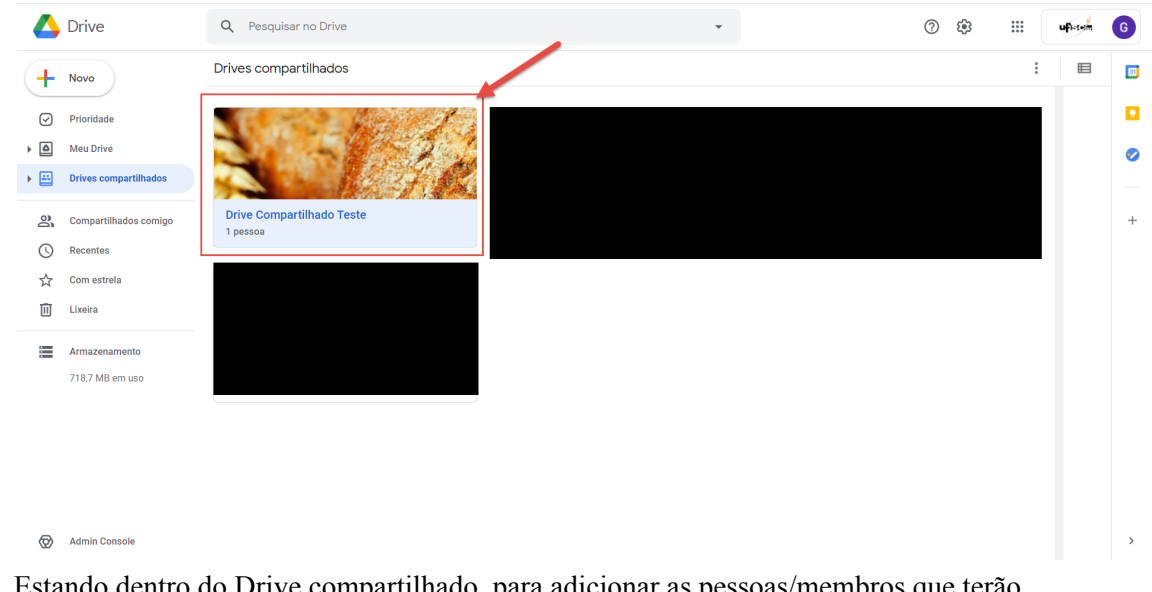

5) Estando dentro do Drive compartilhado, para adicionar as pessoas/membros que terão acesso a este Drive, clique em "Gerenciar participantes"

| $\bigtriangleup$ | Drive                 | Q Pesquisar no Drive                    | •                         |          | 0       |               |       | ufter | -she | G  |
|------------------|-----------------------|-----------------------------------------|---------------------------|----------|---------|---------------|-------|-------|------|----|
| +                | Novo                  | Drive Compartilhado Teste 👻<br>1 pessoa |                           |          | Gerenci | iar participa | antes | ⊞ (   | i    | 31 |
| Ø                | Prioridade            |                                         |                           |          |         |               |       |       |      |    |
| • 4              | Meu Drive             |                                         | <b>A</b> 1                |          |         |               |       |       |      | 0  |
| •                | Drives compartilhados |                                         | Solte arquivos aqui ou cr | ie novos |         |               |       |       |      |    |
| 20               | Compartilhados comigo |                                         |                           |          |         |               |       |       |      | +  |
| 0                | Recentes              |                                         |                           |          |         |               |       |       |      |    |
| ☆                | Com estrela           |                                         |                           |          |         |               |       |       |      |    |
| Ū                | Lixeira               |                                         |                           |          |         |               |       |       |      |    |
| 1                | Armazenamento         |                                         |                           |          |         |               |       |       |      |    |

6) Digite o e-mail da pessoa o qual gostaria de estar enviando o convite de acesso para o Drive compartilhado. Adicionalmente, defina as permissões que a pessoa convidada terá em relação aos arquivos que estarão no Drive (leitor, comentarista, etc). Adicionalmente, nessa mesma tela de gerenciamento de participantes, os status de acesso deles poderão ser alterados pelos administradores (mudança de permissões, exclusões, etc)

| 🛆 Drive                                                                                                    | Q Pesquisar no Drive        | - () () () () () () () () () () () () ()                                                                                                    | G |
|----------------------------------------------------------------------------------------------------|-----------------------------|----------------------------------------------------------------------------------------------------|---|
| + Novo                                                                                                    | Drive Compartilhado Teste 👻 | Gerenciar participantes 🔳 💮                                                                                                    |   |
| Prioridade     Meu Drive     Drives compartilhados      Compartilhados comigo                                                                                                    | Gerenciar participantes     | 1<br>2<br>dministrador de conteúdo 🔹                                                                                                    | • |
| Image: Second second secon | Notificar pessoas Mensagem  | Leitor<br>Comentarista<br>Colaborador<br>Pode adicionar e editar arquivos                                                                                                    |   |
| Armazenamento<br>718,7 MB em uso                                                                                                    | Drive Compartilhado Teste   | Administrador de conteúdo<br>Pode adicionar, editar, mover e excluir arquivos<br>Administrador<br>Gerenciar conteúdo, pessoas e configurações<br>participante laivez tenha permisaões addonais em alguns arquivos<br>alta mais |   |
| Admin Operatio                                                                                                    |                             |                                                                                                    |   |

7) Algumas configurações adicionais podem ser realizadas para o envio do convite; para visualizá-las, clique no ícone da engrenagem no canto superior direito. Na nova tela defina essas configurações adicionais. Após finalizar as configurações. clique em "Enviar" para que as pessoas convidadas recebam em seus respectivos e-mails a mensagem com o convite para acesso ao drive compartilhado criado. Basta que elas aceitem o convite para que o Drive compartilhado também apareça em seus diretórios "Drives compartilhados" do Google Drive.

|          | Drive                              | Q Pesquisar no Drive 🔹                      | 0 \$ | <br>uficter | G |
|----------|------------------------------------|---------------------------------------------|------|-------------|---|
| (+       | Novo                               | Drive Compartilhado Teste +<br>1 pessoa     |      | ■ ()        |   |
| Ø        |                                    |                                             |      |             |   |
| •        | Meu Drive<br>Drives compartilhados | Gerenciar participantes                     |      |             | 0 |
| je<br>J  |                                    | Administrature conteúdo -                   |      |             | + |
| C        |                                    | ✓ Notificar pessoas                         |      |             |   |
| ☆        |                                    | Mensagem                                    |      |             |   |
|          |                                    |                                             |      |             |   |
|          | Armazenamento<br>718,7 MB em uso   | Drive Compartilhado Teste                   |      |             |   |
|          |                                    | Envir feedback para o Boogle Cancelar Envir |      |             |   |
|          |                                    |                                             |      |             |   |
|          |                                    |                                             |      |             |   |
| Ð        | Admin Console                      |                                             |      |             |   |
| Aguardan | do accounts.google.com             |                                             |      |             |   |

|            |                                    | Q. Pesquisar no Drive                                                                                   | 0 🕸 🏢 | uficted | G |
|------------|------------------------------------|----------------------------------------------------------------------------------------------------|-------|---------|---|
| +          | Novo                               | Vive Compartilhado Teste ~<br>1 pessos                                                                  |       |         |   |
|            |                                    |                                                                                                    |       |         |   |
| → △<br>→ ≅ | Meu Drive<br>Drives compartilhados | Solte arquivos aqui ou crie novos                                                                       |       |         | 0 |
| 8          |                                    | ← Configurações do drive compartilhado ⑦                                                                |       |         | + |
| C          |                                    | Pessoas que não fazem parte de Universidade Federal de São<br>Carlos podem ser adicionadas aos arquivos |       |         |   |
| ☆          |                                    | Pessoas que não são participantes do drive compartilhado<br>podem ser adicionadas aos arquivos          |       |         |   |
| Ĩ          |                                    | Os leitores e comentaristas podem fazer o download, imprimir<br>e copiar arquivos                       |       |         |   |
|            |                                    |                                                                                                    |       |         |   |
|            |                                    |                                                                                                    |       |         |   |
|            |                                    |                                                                                                    |       |         |   |
|            |                                    |                                                                                                    |       |         |   |
|            |                                    |                                                                                                    |       |         |   |
| Ø          | Admin Console                      |                                                                                                    |       |         |   |

8) Para adicionar arquivos/pastas a serem compartilhados no Drive compartilhado clique no botão (+ Novo) estando dentro do Drive compartilhado. Outra opção mais direta para adicionar arquivos/pastas no Drive compartilhado, seria simplesmente "arrastar" com o mouse o arquivo da área de trabalho de seu computador para o espaço destacado do Drive. Ressalta-se que é possível realizar a criação de mais de um Drive compartilhado.

| 4          | Drive                              | Q Pesquisar no Drive                    | •                                 | 0      | (\$)          |      | ufer | s <del>é</del> n ( | G  |
|------------|------------------------------------|-----------------------------------------|-----------------------------------|--------|---------------|------|------|--------------------|----|
| +          | Novo                               | Drive Compartilhado Teste 👻<br>1 pessoa |                                   | Gerenc | iar participa | ntes | ■ (  | D                  | 83 |
| Ø          | Prioridade                         |                                         |                                   |        |               |      |      |                    |    |
| ) @<br>) ∐ | Meu Drive<br>Drives compartilhados |                                         | Solte arquivos aqui ou crie novos |        |               |      |      |                    | 0  |
| 8          | Compartilhados comigo              |                                         |                                   |        |               |      |      |                    | +  |
| ()         | Recentes                           |                                         |                                   |        |               |      |      |                    |    |
| ☆          | Com estrela                        |                                         |                                   |        |               |      |      |                    |    |
| Ū          | Lixeira                            |                                         |                                   |        |               |      |      |                    |    |
| =          | Armazenamento                      |                                         |                                   |        | •             |      |      |                    |    |
|            | 718,7 MB em uso                    |                                         |                                   |        |               |      |      |                    |    |
|            |                                    |                                         |                                   |        |               |      |      |                    |    |
|            |                                    |                                         |                                   |        |               |      |      |                    |    |
|            |                                    |                                         |                                   |        |               |      |      |                    |    |
|            |                                    |                                         |                                   |        |               |      |      |                    |    |
| Ø          | Admin Console                      |                                         |                                   |        |               |      |      |                    | >  |

9) Ao clicar no botão (+Novo), será exibido diversas opções para submeter arquivos/pastas no Drive. Como exemplo, iremos escolher a opção "upload de arquivo", onde iremos selecionar um arquivo a ser compartilhado diretamente do diretório de nosso computador.

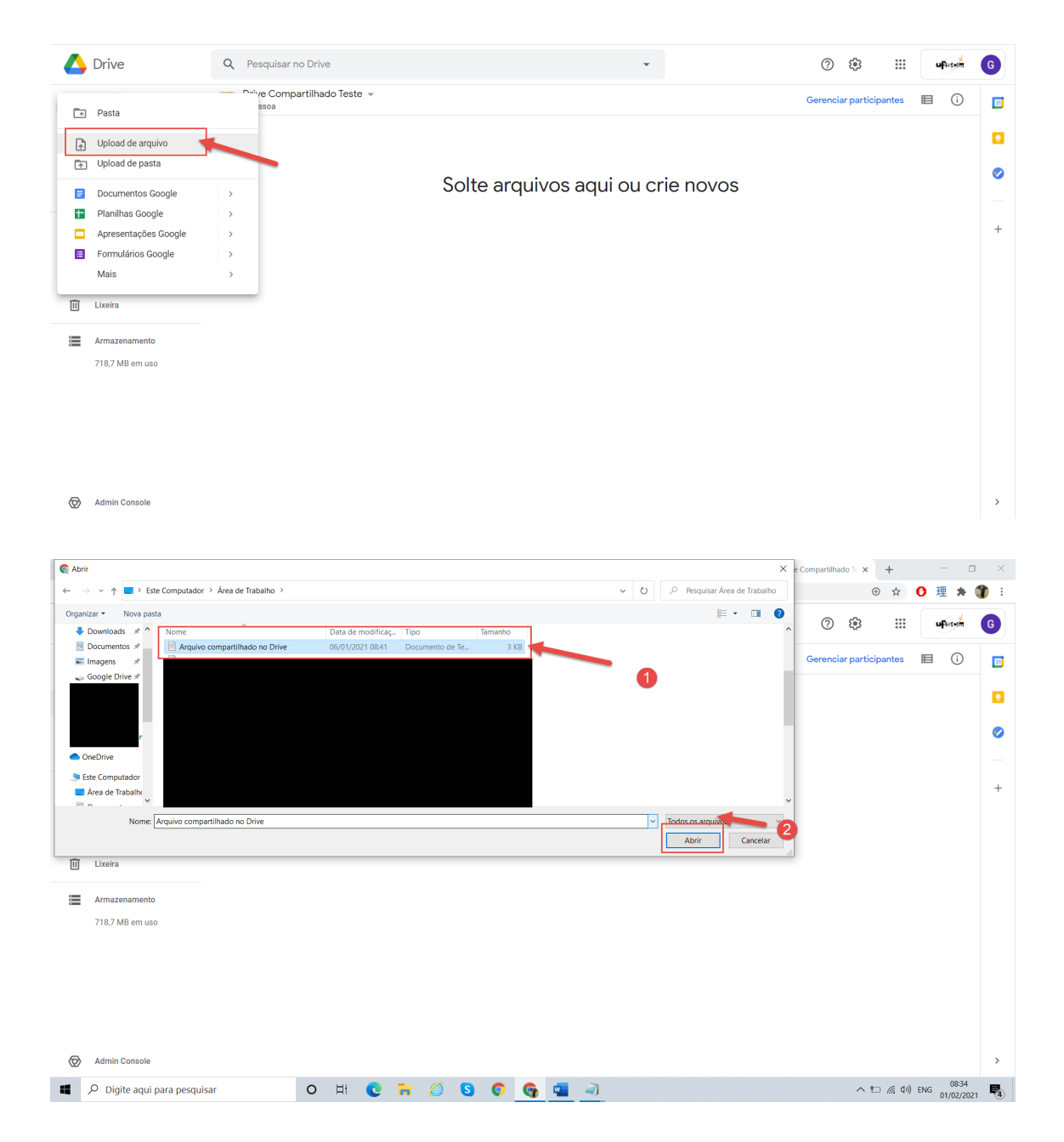

10) Neste exemplo será realizado o upload do arquivo; lembrando que, dependendo do tamanho do arquivo adicionado, o tempo para finalização do processo poderá variar. Ao final, o arquivo estará inserido no Drive compartilhado e os membros deste drive poderão visualizar e acessar o referido arquivo - (respeitando-se as permissões de acesso). Para acessar o arquivo compartilhado, basta clicar duas vezes sobre ele, e dependendo das permissões definidas, será possível alterá-lo, fazer o download, excluí-lo, etc.

| 4   | Drive                 | Q Pesquisar no Drive                    | ⑦ 卷 III 🖛 G                          |    |
|-----|-----------------------|-----------------------------------------|--------------------------------------|----|
| +   | Novo                  | Drive Compartilhado Teste 👻<br>1 pessoa | Gerenciar participantes 🗉 🛈          | 51 |
| Ø   | Prioridade            | Arquivos                                | Nome 🗸                               |    |
| • 4 | Meu Drive             |                                         |                                      | 0  |
| ▶ 🔛 | Drives compartilhados |                                         |                                      |    |
| 20  | Compartilhados comigo |                                         |                                      | +  |
| 0   | Recentes              |                                         |                                      |    |
| ☆   | Com estrela           | Arquivo compartilhado                   |                                      |    |
| Ū   | Lixeira               |                                         |                                      |    |
| -   | Armazenamento         |                                         |                                      |    |
|     | 718,7 MB em uso       |                                         |                                      |    |
|     |                       |                                         |                                      |    |
|     |                       |                                         |                                      |    |
|     |                       |                                         | 1 upload concluído $\sim$ $	imes$    |    |
| Ø   | Admin Console         |                                         | Arquivo compartilhado no Drive.txt 🖉 |    |

11) Ao clicar com o botão direito do mouse sobre o arquivo compartilhado, será exibido algumas opções de ação interessantes que também poderão ser utilizadas.

|        | Drive                   | Q Pesquisar no Drive               |                      |                                                                         |   |       | 0                      | <b>(</b> ) |           | ų       | ler-in | G      |
|--------|-------------------------|------------------------------------|----------------------|-------------------------------------------------------------------------|---|-------|------------------------|------------|-----------|---------|--------|--------|
| +      | Novo                    | Drive Compartilhado Te<br>1 pessoa | este 🗸               | 1                                                                       | 2 | ⊝ ≙⁺  | 0                      | Ū          | :         | ⊞       | i      | 81     |
|        | Prioridade<br>Meu Drive | Arquivos                           | 0                    | Visualização                                                            |   |       |                        | No         | me √      |         |        |        |
| → Щ    | Drives compartilhados   |                                    | <<br>↔<br>+          | Abrir com >                                                             |   |       |                        |            |           |         |        | _      |
| ක්     | Compartilhados comigo   | 1977 TEL.                          | -<br>-<br>-          | Gerar link                                                              |   |       |                        |            |           |         |        | +      |
| ☆<br>៣ | Com estrela<br>Lixeira  | Arquivo compartilhado              | -<br>4               | Mostrar localização do arquivo<br>Adicionar atalho ao Google Drive ⑦    |   |       |                        |            |           |         |        |        |
|        | Armazenamento           |                                    | ⊡<br>☆<br>∥          | Mover para<br>Adicionar a "Com estrela"<br>Renomear                     |   |       |                        |            |           |         |        |        |
|        | 710,7 MD en 050         |                                    | ()<br>43<br>()<br>() | Ver detalhes<br>Gerenciar versões<br>Fazer uma cópia<br>Denunciar abuso |   |       |                        |            |           |         |        |        |
| Ø      | Admin Console           |                                    |                      | Fazer download Mover para a lixeira                                     |   | 1 upl | oad cond<br>Arquivo ci | ompartilha | ido no Dr | ive.txt | ~ (    | ×<br>2 |